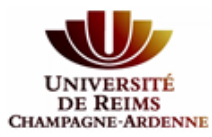

## **Comment créer un identifiant ORCID ?**

Un identifiant ORCID est un identifiant unique qui permet d'attribuer de façon univoque les publications à son auteur. Il évite les confusions d'homonymie, signature, de changement de nom. Il permet la création d'une page Web regroupant l'ensemble de vos articles tout au long de votre carrière (parcours professionnel dans différents établissements du MESRI). Il facilite la recherche par auteur dans les bases de données. Il est géré par une association

internationale à but non lucratif. <u>https://orcid.org/</u>

Cet identifiant est demandé :

- lors de soumission d'un article chez un éditeur
- Iors de la constitution de dossiers, demandes de financement,...
- lors des évaluations individuelles et collectives
- 1. Aller sur la page ORCID : <u>https://orcid.org/</u>

For researchers > register for an Orcid ID

| <b>Register for an ORCID</b>                                                                                          | iD                                                                                                    |                                      |
|----------------------------------------------------------------------------------------------------|----------------------------------------------------------------------------------------------------|--------------------------------------|
| ORCID provides a persistent digital id<br>through integration in key research w<br>automated linkages between you and | entifier that distinguishes you from every other researcher and,<br>orkflows such as manuscript and grant submission, supports<br>l your professional activities ensuring that your work is recognized | 1                                    |
| As per ORCID's terms and conditions,                                                                                  | you may only register for an ORCID iD for yourself.                                                                                                    |                                      |
| First name                                                                                                    |                                                                                                    |                                      |
| Anne Laure                                                                                                    | * 3                                                                                                    |                                      |
| Last name                                                                                                    |                                                                                                    |                                      |
| Achard                                                                                                    |                                                                                                    |                                      |
| Email                                                                                                    |                                                                                                    |                                      |
| anne-laure.achard@irstea.fr                                                                                           | *                                                                                                    |                                      |
| Re-enter email                                                                                                    |                                                                                                    |                                      |
| anne-laure.achard@irstea.fr                                                                                           | *                                                                                                    |                                      |
| Create an ORCID password                                                                                              |                                                                                                    |                                      |
| *****                                                                                                    | * 😧                                                                                                    |                                      |
| Confirm ORCID password                                                                                                |                                                                                                    |                                      |
| •••••                                                                                                    | *                                                                                                    |                                      |
|                                                                                                    |                                                                                                    | 😃 5 📾 🥺                              |
| Your ORCID iD connects with your ORCID Re<br>other versions of your name, and more. You                               | ecord that can contain links to your research activities, affiliations, awards,<br>a control this content and who can see it.                                                                          | Who can see this?                    |
| By default, who should be able to see inform                                                                          | nation added to your ORCID Record!                                                                                                    | A everyone                           |
| 4 5 8 9                                                                                                    |                                                                                                    | 5 trusted parties                    |
|                                                                                                    |                                                                                                    | a only me                            |
| Email frequency                                                                                                    |                                                                                                    | More information on privacy settings |
| The ORCID registry provides notifications at                                                                          | oout things of interest, like updates to your ORCID record or being made a                                                                                                    | treenij Summu j                      |
| trusted individual, when they occur (learn m                                                                          | nore about notifications). How often would you like these notifications                                                                                                    |                                      |
| Never (notifications will still be available in                                                                       |                                                                                                    |                                      |
| Never (nouncations will still be available in                                                                         |                                                                                                    |                                      |
|                                                                                                    |                                                                                                    |                                      |
|                                                                                                    |                                                                                                    |                                      |
| VIVERSITE<br>DE REIMS                                                                                                 |                                                                                                    | Pôlosante                            |
| GNE-ARDENNE                                                                                                    |                                                                                                    | OIG Salle                            |

#### Votre page se crée automatiquement

| Anne Laure                     | Biography                                      | / 🛎              | 6 📾     |
|--------------------------------|------------------------------------------------|------------------|---------|
| ORCID ID                       | → Education (0)                                | + Add education  | If Sort |
| Oorcid.org/0000-0002-0729-2865 | You haven't added any education, add some now  |                  |         |
| View public version            | ← Employment (0)                               | + Add employment | It Sort |
| 🛃 Get a QR Code for your ID 🔾  | You haven't added any employment, add some now |                  |         |
| 🖊 Also known as                | ✓ Funding (0)                                  | + Add funding    | It Sort |
|                                | You haven't added any funding, add some now    |                  |         |
| / Country                      | ✓ Works (0)                                    | + Add works      | IT Sort |
|                                | You haven't added any works, add some now      |                  |         |
| ✓ Keywords                     |                                                |                  |         |
| / Websites                     |                                                |                  |         |
| Emails                         |                                                |                  |         |

2. Vous pouvez ajouter des informations sur votre parcours, formation, projets de recherche et ajouter des publications de 3 manières :

- \* Importer des références depuis des bases de données existantes (ex : Web of Science, Scopus, CrossRef)
- × Importer vos références depuis un fichier Bibtex
- × Ajouter des publications manuellement

| ORCID ID                        | ✓ Education (0)                                                                         | Add education  | It So            |  |       |
|---------------------------------|-----------------------------------------------------------------------------------------|----------------|------------------|--|-------|
| (Dorcid.org/0000-0002-0729-2865 | You haven't added any education, add some now                                           |                |                  |  |       |
| View public version             | ← Employment (0) + Add employment                                                       |                | ← Employment (0) |  | 11 So |
| 🛃 Get a QR Code for your ID 💡   | You haven't added any employment, add some now                                          |                |                  |  |       |
| Also known as                   | ✓ Funding (0)                                                                           | + Add funding  | <b>11</b> So     |  |       |
|                                 | You haven't added any funding, add some now                                             | -              |                  |  |       |
| / Country                       | ✓ Works (0)                                                                             | + Add works    | 11-0             |  |       |
|                                 |                                                                                         | Search & link  |                  |  |       |
| / Keywords                      | ORCID works with our member organizations to make it easy to connect your DRCID iD      | Import BibTeX  | ation            |  |       |
|                                 | in their records. Choose one of the link wizards to get started. More information about | + Add manually | /                |  |       |
| / Websites                      | Work type All Geographical area All                                                     | $\sim$         |                  |  |       |
|                                 | Airiti                                                                                  |                |                  |  |       |
| 1                               | Enables user to import metadata from Airiti, including journal paners, proceedings      | discontation   | ~                |  |       |

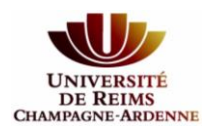

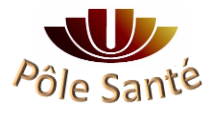

# Conseils pour importer vos références depuis une base de données bibliographique externe

| 🛃 Get a QR Code for your iD 🕄           | You haven't added any employment, add some now                                                                                                    |              |  |
|-----------------------------------------|----------------------------------------------------------------------------------------------------|--------------|--|
| 💉 Also known as                         | ✓ Funding (0) ♣ Add fundamental functions                                                                                                    | ding It Sort |  |
|                                         | You haven't added any funding, add some now                                                                                                    |              |  |
| / Country                               | ✓ Works (0)         + Add w                                                                                                    | orks It Sort |  |
| Keywords                                | Hide link works<br>ORCID works with our member organizations to make it easy to connect your ORCID iD and link to i in their records. Choose one of the link wizards to get started. More information about linking works | nformation   |  |
| / Websites                              | Work type All Geographical area All                                                                                                    |              |  |
| ✓ Emails<br>anne-laure.achard@irstea.fr | Airiti<br>Enables user to import metadata from Airiti, including journal papers, proceedings, dissertat<br>Australian National Data Service (ANDS) Registry                                                               | ion 👻        |  |
|                                         | CrossRef Metadata Search<br>Import your publications from CrossRef's authoritative, publisher-supplied metadata on over                                                                                                   | (70 ♥        |  |
|                                         | DataCite<br>Enable the DataCite Search & Link and Auto-Update services. Search the DataCite Metadata S                                                                                                    | itor 👻       |  |
|                                         | Europe PubMed Central<br>Europe PubMed Central (Europe PMC) offers this tool to enable you to link anything in Europ                                                                                                    | e P 👻        |  |
|                                         | ISNI2ORCID search and link<br>Search the ISNI registry by your name and link ISNI records to your ORCID record as an exter                                                                                                | nal 👻        |  |

## × Import depuis Scopus

1/Vous autorisez Scopus à récupérer des informations depuis votre page Orcid

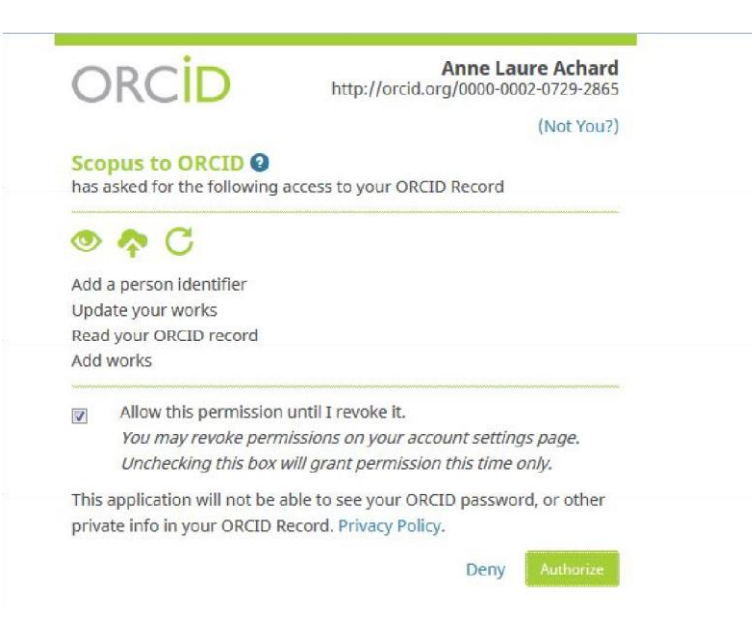

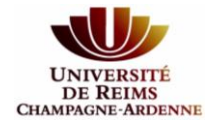

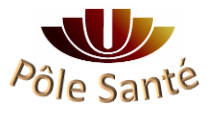

#### 2/ Vous sélectionnez la ou les valeurs qui correspondent à votre identité

| select profiles             | 213elect prome frame                  | STReview publication   | s 4riveview prome                 | ST Send Addition ID | orsen     | iu publicationa |
|-----------------------------|---------------------------------------|------------------------|-----------------------------------|---------------------|-----------|-----------------|
| ect your                    | Scopus profile                        | s                      |                                   |                     |           |                 |
| e select all profile        | es that contain publication           | ns authored by you and | I click the next button to contir | iue                 |           |                 |
|                             |                                       |                        |                                   |                     |           |                 |
| You search                  | ed for: Authorname ( <b>Achard,</b> , | Anne ) 📔 🥏 edit        |                                   | Sort by F           | televancy |                 |
| You search<br>All 🔲 Authors | ed for: Authorname ( <b>Achard,</b> / | Anne )   🛷 edit        | Subject area                      | Sort by F           | city      | Country         |

3/ Vous sélectionnez les publications pour lesquelles vous êtes auteur ou co-auteur.

| 1  <u>Select prof</u> | files 21 <u>Select profile name</u>                                                                                              | 3 Review publications                                                                                       | 4 Review profile                                                                | 5   Send Author ID                                                            | 6   Send put     | olications                      |
|-----------------------|----------------------------------------------------------------------------------------------------|----------------------------------------------------------------------------------------------------|---------------------------------------------------------------------------------|-------------------------------------------------------------------------------|------------------|---------------------------------|
| ase indicate          | e below if this publication is auth                                                                                              | ored by you.                                                                                                |                                                                                 |                                                                               |                  |                                 |
|                       |                                                                                                    |                                                                                                    |                                                                                 | Sort by                                                                       | Dale (Newe:      | st) •                           |
|                       | Document Title                                                                                                    |                                                                                                    |                                                                                 | Author(s)                                                                     | Date             | Source Tit                      |
|                       | The hydrological yearbooks publish<br>information on hydrology in France<br>une source d'information patrimoni<br>View in Scopus | ed by the Société Hydrotechnique<br>Les annuaires hydrologiques de la<br>ale pour la connaissance de l'hydr | de France: A valuable source<br>a Société hydrotechnique de<br>ologie en France | of Le Gros, C.,Sauque<br>France: E.,Lang, M.,Achard,<br>A-L.,Leblois, E.,Bito | t. 2015<br>n, B. | Houille<br>Blanche (4<br>,pp.66 |
|                       |                                                                                                    |                                                                                                    | Q. 5                                                                            | earch for missing documents                                                   | Jack             | Next                            |

- Possibilité de chercher des publications manquantes 🗲
- 4/ Vous confirmez votre profil et la liste de vos publications

| 5   Send Author ID 6                                                     | Send publications                                                                                     |
|--------------------------------------------------------------------------|----------------------------------------------------------------------------------------------------|
|                                                                          |                                                                                                    |
|                                                                          |                                                                                                    |
|                                                                          |                                                                                                    |
| Le Gros, C.,Sauquet, E.,Lang,<br>M.,Achard, AL.,Leblois,<br>E.,Biton, B. | 2015 Houille<br>Blanche (4)<br>.pp.66                                                                 |
|                                                                          | back   Next                                                                                           |
|                                                                          | 5   Send Author ID 6  <br>Le Gros, C., Sauquet, E., Lang,<br>M.Achard, AL., Lebiols,<br>E., Biton, B. |

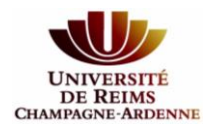

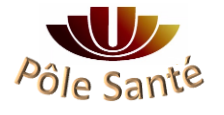

5/ Vous autorisez Scopus à envoyer ces informations à Orcid pour mise à jour

| end the         | Scopus ID to OR                | CID                                  |                            |        |                   |
|-----------------|--------------------------------|--------------------------------------|----------------------------|--------|-------------------|
| ank you for che | ecking your profile. Your Scop | us ID is now ready to be se          | nt to ORCID.               |        |                   |
| E-mail*         |                                |                                      |                            |        |                   |
|                 | Please enter your institut     | onal or professional email address ( | e.g. name@university.edu). |        |                   |
|                 |                                |                                      |                            |        |                   |
|                 |                                |                                      |                            | here's | <br>Cond Author I |

Votre Scopus ID est créé automatiquement, il sera synchronisé avec votre Orcid NB : vous pouvez aussi créer ou alimenter votre page Orcid directement depuis Scopus

|                                                                                                    | 🔳 Print   🎽 Email                                                                                 |                                                                                                    |
|----------------------------------------------------------------------------------------------------|---------------------------------------------------------------------------------------------------|----------------------------------------------------------------------------------------------------|
| Branger, Flora<br>Hydrologie-Hydraulique, Villeurbanne, France<br>Author ID: 26022241100<br>10 http://orcid.org/0000-0003-4273-8938                                        | About Scopus Author Identifier   View potential author matches<br>Other name formats: Branger, F. | Follow this Author     Receive emails when this author publishes new articles       Get citation alerts       Add to ORCID ? |
| Documents: 27<br>Citations: 256 total citations by 211 documents<br><i>h</i> -index: 9<br>Co-authors: 132<br>Subject area: Environmental Science , Earth and Planetary Sci | Analyze author output     Micro verview     View chation overview     View h-graph                | 6<br>Stumpoo<br>0                                                                                                    |
| 27 Documents   Cited by 211 documents   132 co-a                                                                                                    | uthors                                                                                            | 2009 Years 2018                                                                                                    |
| 27 documents View in search results format                                                                                                    | Sort on: Date Cited by                                                                            | Documents 🔶 Citations                                                                                                    |

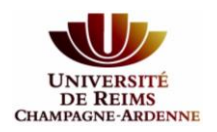

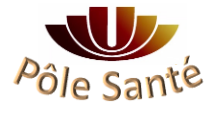

## \* Import depuis Crossref (association d'éditeurs)

1/Vous autorisez Crossref à récupérer des informations depuis votre page Orcid

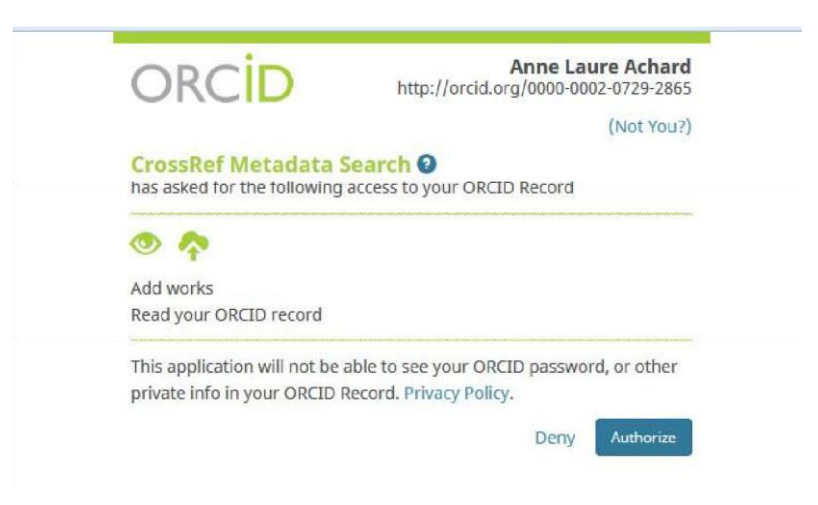

#### 2/ Vous recherchez vos publications via le moteur de recherche et cliquez sur « ADD to ORCID »

| Chapter (153)          |                                                                                                    |
|------------------------|----------------------------------------------------------------------------------------------------|
| Conference Paper (113) | Les annuaires hydrologiques de la Société hydrotechnique de France : une source d'information          |
| Dataset (84)           | patrimoniale pour la connaissance de l'hydrologie en France                                            |
| Monograph (8)          | Journal Article published Aug 2015 in La Houille Blanche issue 4 on pages 66 to 77                     |
| C Report (8)           | Authors: Chloé Le Gros, Eric Sauquet, Michel Lang, Anne Laure Activity, Steone Leblois, Brigitte Biton |
| Book (5)               | 🖻 https://doi.org/10.1051/lbb/20150048 🛛 🛠 Activos 🔞 IN YOUR PROFILE                                   |
| Journal Issue (3)      |                                                                                                    |
| Entry (2)              | Learning in Organizations                                                                              |
| Component (1)          | Chapter published in Dynamics of Organizational Change and Learning on pages 371 to 388                |
| AR                     | Authors: Alfons Sauguet                                                                                |
| 2011 (124)             | 12 https://doi.org/10.1002/9780470753408.cb18 * Actions 6 MDD TO ORCID                                 |
| 2013 (103)             |                                                                                                    |
| 2016 (95)              | Journal Article published 1999 in Journal of Business Ethics volume 22 issue 3 on pages 203 to 217     |
| 2012 (85)              | Authors: Josep M Lozano, Alfons Sauguet                                                                |
| 2015 (85)              |                                                                                                    |
| 2004 (78)              |                                                                                                    |
| 2014 (78)              | Enlightened Rainbows                                                                                   |
| 2009 (76)              |                                                                                                    |

Attention, beaucoup de bruit et de références non pertinentes

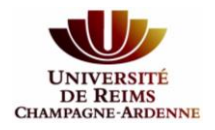

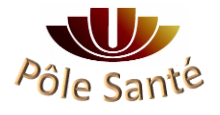

## \* Import depuis le Web of Science

1/ Vous autorisez le Web of Science à récupérer des informations depuis votre page Orcid

| ORCID                        | Anne Laure Achard<br>http://orcid.org/0000-0002-0729-2865 |
|------------------------------|-----------------------------------------------------------|
|                              | (Not You?)                                                |
| ResearcherID 🕑               |                                                           |
| has asked for the following  | access to your ORCID Record                               |
| • 🔷                          |                                                           |
| Read items in your ORCID     | record                                                    |
| Read your biographical inf   | ormation                                                  |
| Add a person identifier      |                                                           |
| This application will not be | able to see your ORCID password, or other                 |
|                              | Record Privacy Policy                                     |
| private into in your ORCID   | Record. Trivacy Folicy.                                   |
| private into in your ORCID   | Depy Authorize                                            |

2/ Vous devez créer votre ResearcherID en vous connectant sur votre compte Web of Science (même identifiant / mot de passe)

| RESEARCHERID                                                                                                    |                                                                                                    |
|----------------------------------------------------------------------------------------------------|----------------------------------------------------------------------------------------------------|
| Home Login Search Interactive Map EndNote >                                                                                                    | <b>&gt;</b> 1                                                                                                    |
| Login                                                                                                    |                                                                                                    |
| Enter your Researcher ID or your Email address.  Email address: anne-laure.achard@irstea.fr - or - Researcher ID: Password: Login Cancel Forgot Password | After you login, you will be able to update your profile<br>information (registered members only).<br>Note: Researcher/D, Web of Science <sup>TM</sup> , and EndNote <sup>TM</sup><br>(all offerings from Thomson Reuters) share login credentials.<br>More information. |
| Problems logging in?<br>New to ResearcherID? Join Now It's Free                                                                                          | Community Forum   Register   FAQ<br>Support   Privacy Policy   Terms of Use   Lonin                                                                                                    |

3/ Vous remplissez le formulaire

4/ Vous ajoutez des publications depuis le Web of Science ou EndNote on line

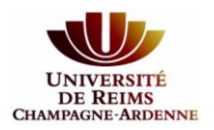

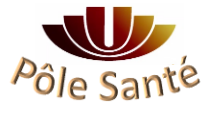

5/ Vous recherchez puis sélectionnez vos publications dans la liste. Vous cliquez sur « Add selections

to: My Publications »

| RESEARCHERID                                                                                                    |                                                                                                    |                                                                                                    |                                                                                                    |                                                        | <b>()</b> тно                                                                        | 450N REU    |
|----------------------------------------------------------------------------------------------------|----------------------------------------------------------------------------------------------------|----------------------------------------------------------------------------------------------------|----------------------------------------------------------------------------------------------------|--------------------------------------------------------|--------------------------------------------------------------------------------------|-------------|
| ome My Researcher Profile                                                                                                    | Refer a Colleague                                                                                                    | Logout Sea                                                                                                   | irch Interactive Map                                                                                                    | EndNote                                                |                                                                                      |             |
| dd to: My Publications                                                                                                    | im to My Researcher Profile                                                                                                    | Return to Add M                                                                                              | enu                                                                                                    | Distinct Author Sets 1                                 | My Pe                                                                                | blications: |
| pload an RIS file (from EndNole, RefMan, s                                                                                                    | r offier reference software) ( Go I                                                                                                    | to EndNote   Search C                                                                                        | Online Resources using EndNote                                                                                                    |                                                        |                                                                                      |             |
| Web of Science - Article Search                                                                                                    |                                                                                                    |                                                                                                    |                                                                                                    |                                                        |                                                                                      |             |
| Step 1 of 2 : Enter your surname and up to<br>Search Tips                                                                                                    | 3 initials (no spaces). 🌸 Requir                                                                                                    | red Field.                                                                                                   |                                                                                                    |                                                        |                                                                                      |             |
| Last Last Last Achard<br>Example Achard<br>First Initial(t):<br>Achards<br>Topic:<br>Example A<br>Topic:<br>Example Cancer OR<br>Esserch Clear<br>Step 2 of 2 : Select records on this page of<br>Select Page Add selections to: My Picture                                                             | Arrour     Arrour     Arrour to your list before ablications: Add                                                                                                    | Source Title:<br>Publication Year:<br>Address:<br>*)<br>navigating to other p<br>iel el                      | Example Clinical Nuclear Med<br>Example 2001 or a range 1992<br>Example Yale Univ SAME hosp<br>regen. Note that page navigation<br>Page 1 of 5 Ge | cine<br>1-2001<br>sutomatically submits the<br>Sort by | e selections of the page to your TaL.<br>yr: [Date Processed ]] Results per page: [1 |             |
| 1. Tale: Trans. Revol. Reputation<br>Anthon(s): WRL Morraet Durine<br>Server: DEVEN MPMIN/FA. CELL<br>Termic Cater.4<br>DOI: 10.1016/j.even.2016.03.02<br>2. Time: The Mydiological ysanoolas<br>Anthon(s): Le Gros, Chier, Sawa<br>Source: NOULLE RUACHERE<br>Times Cited: 1<br>DOI: 10.015/mb20150048 | of Globerstin Signaling Fine-Tur<br>Jean-Michel, Regnault, Thomas<br>Volume: 37 Issue: 2 Pages: 190<br>2<br>positioned by the Societe Hydroin<br>et, Eric; Lang, Michel; et al<br>VUE INTERNATIONALE DE L. EA | nes Arabidopolo Iron-<br>s, et al.<br>0-200 Published: APR<br>schnique de France I<br>AJ Issue: 4 Pages: 66- | Deficiency Responses<br>R 18 2016<br>a valuable source of information o<br>-77 Published: AUG 2015                                                | in hydrology in France                                 |                                                                                      |             |
| J. Tille: Multi-Sensor Monitoring Sys<br>Author(s): Desclee, Baudouin, Si<br>Source: IEEE JOURNAL OF SELI<br>Times, Cited: 7                                                                                                    | Iem for Forest Cover Change As<br>moneth, Diario, Mayaux, Philippe,<br>ICTED TOPICS IN APPLIED EAP                                                                                                    | sessment in Central<br>; et al.<br>RTH OBSERVATIONS                                                          | Africa<br>AND REMOTE SENSING Volume                                                                                                    | : 6 Issue: 1 Pages: 110-120                            | 20 Published: FEB 2013                                                               |             |

#### 1 item(s) added to your My Publications

6/ Vous confirmez les informations que vous souhaitez envoyer à Orcid

|                                                                                                    |                                                                                                    |                                                                                                    |                                                                                                    |                                                                                                    | THOMSON R                                                                                                    |
|----------------------------------------------------------------------------------------------------|----------------------------------------------------------------------------------------------------|----------------------------------------------------------------------------------------------------|----------------------------------------------------------------------------------------------------|----------------------------------------------------------------------------------------------------|----------------------------------------------------------------------------------------------------|
| ne My Research                                                                                                    | er Profile Refer a Colleag                                                                                                    | ue Logout Search I                                                                                                    | nteractive Map I                                                                                                    | EndNote >                                                                                                    |                                                                                                    |
| Achard, Anne Laure                                                                                                    | Get A Badge ResearcheriD La                                                                                                    | bs Your labs page and badge show only your public data                                                                                                    |                                                                                                    | Manage Profile                                                                                                    | Preview Public Version                                                                                            |
| ResearcherID: G-7136-2                                                                                                    | 017                                                                                                    | My Institutions (more details)                                                                                                    |                                                                                                    | New Address of the Address of the Ad | <b>_</b>                                                                                                    |
| Other Names:                                                                                                    |                                                                                                    | Primary Institution: Irstea                                                                                                    |                                                                                                    |                                                                                                    |                                                                                                    |
| E-mail: achard@!                                                                                                    | yon.cemagref.fr                                                                                                    | Sub-org./Dept:                                                                                                    |                                                                                                    |                                                                                                    |                                                                                                    |
| URL: http://www                                                                                                    | researcherid.com/rid/G-7136-2017                                                                                                    | Role: Librarian                                                                                                    |                                                                                                    |                                                                                                    |                                                                                                    |
| Suject: Enter a Si                                                                                                    | ibject                                                                                                    | Joint Affiliation:                                                                                                    |                                                                                                    |                                                                                                    |                                                                                                    |
| Keywords: Enter a Ki                                                                                                    | eyword                                                                                                    | Sub-org./Dept:                                                                                                    |                                                                                                    |                                                                                                    |                                                                                                    |
| ORCID: http://orcid                                                                                                    | 1.org/0000-0002-0729 2865                                                                                                    | Role:                                                                                                    |                                                                                                    |                                                                                                    |                                                                                                    |
| Exch                                                                                                    | ange Data With CoCiD                                                                                                    | Past Institutions:                                                                                                    |                                                                                                    |                                                                                                    |                                                                                                    |
| Description: Enter a Des<br>My URLs:                                                                                                    | cription                                                                                                    |                                                                                                    |                                                                                                    |                                                                                                    |                                                                                                    |
| Description: Enter a Des<br>My URLs:<br>ly Publications                                                                                                    | My Publications: View                                                                                                    |                                                                                                    |                                                                                                    | Manage Li                                                                                                    | st Add Publications                                                                                               |
| Description: Enter a Des<br>My URLS:<br>y Publications<br>y Publications (1)<br>ew Publications (1)<br>ew Publications s<br>tation Motrice<br>anage   Add                                                                                                    | My Publications: View Missis to be used for public scholarly output, and your listw and oclect the Publication Liste                                                                                                    | ations that you have authored. You have t<br>ill be sent to the <i>Web of Science</i> (click he<br>tab to change the privacy octings of you                                                                                                    | ne ability to make this list re for more information). C<br>data.                                                                             | Manage Lis<br>bublic or private. If public, then visitors of Researc<br>lick on the Manage Profile button at the top-right                                                                                                    | st Add Publications<br>herID can see your<br>corner of the page                                                   |
| Description: Enter a Des<br>My URLS:<br>y Publications<br>y Publications (1)<br>lew Publications ><br>itation Metrice<br>anage   Add<br>see   Add des                                                                                                    | My Publications: View<br>This list is to be used for public<br>scholarly output, and your list<br>and octect the Publication Liste<br>1 publication(s)                                                                                                    | ations that you have authored. You have till be sent to the <i>Web of Science</i> (click he to be only only only only only only only only                                                                                                    | he ability to make this list<br>re for more information). C<br>data.                                                                          | Manage Lit<br>bublic or private. If public, then visitors of Researc<br>lick on the Manage Profile button at the top-right<br>Sort by: Publication Year                                                                                                    | Add Publications<br>herID can see your<br>corner of the page<br>Results per page.                                 |
| Description: Enter a Des<br>My URLS:<br>y Publications<br>y Publications (1)<br>ew Publications =<br>tation Metrice<br>anage   Add<br>essearcherID labs<br>reate A Dadge<br>Ilaboration Network<br>ting Articles Network                                                                                                    | My Publications: View This list is to be used for public scholarly output, and your list and octect the Publication List publication(s) 1. Title: The hydrological yeart Author(s): Le Gros, Chloe; Source: Houille Blanche-R; Times Cited: 1                                                            | ations that you have authored. You have t<br>ill be sent to the <i>Web of Science</i> (click he<br>tab to change the privacy settings of you<br>I Page 1 of<br>Page 1 of<br>socks published by the Societe Hydrotect<br>Sauquet, Eric, Lang, Michei; et al.<br>swue Internationale De L Eau Issue: 4 Par    | he ability to make this list performance information). C<br>data.<br>If 1 Go >>><br>nique de France: a valuab<br>pes: 66-77 Published: AUC    | Manage Li<br>bublic or private. If public, then visitors of Researc<br>lick on the Manage Profile button at the top-right<br>Sort by: Publication Year<br>le source of information on hydrology in France<br>s 2015                                                                                                    | st Add Publications<br>herID can see your<br>corner of the page<br>Results per page:<br>10<br>added<br>02-hlay-17 |
| Description: Enter a Des<br>My URLS:<br>Publications<br>Publications (1)<br>we Publications (1)<br>we Publications (1)<br>we Publications (1)<br>we publications (1)<br>we publications (1)<br>we publications (1)<br>we publications (1)<br>we publications (1)<br>we publication (1)<br>we publication (1)<br>we publicat | My Publications: View     This list is to be used for public     scholarly output, and your list     and octect the Publication Liste     publication(s)     Title: The hydrological yeart     Author(s): Le Gros, Chloe;     Source: Houille Blanche-Rt     Times Cited: 1     DOI: 10.10511hb/20150048 | alions that you have authored. You have ti<br>iii De sent to the <i>Web of Science</i> (click he<br>tob to change the privacy octings of you<br>I Page 1 (<br>Page 1 (<br>Dooks published by the Societe Hydrotect<br>Sauquet, Eric, Lang, Michei; et al.<br>swue Internationale De L Eau Issue: 4 Par<br>E | he ability to make this list<br>re for more information). C<br>data.<br>If 1 Go ► F<br>nique de France: a valuab<br>res: 66-77 Published: AUC | Manage Li<br>bublic or private. If public, then visitors of Researc<br>lick on the Manage Profile button at the top-right<br>Sort by: Publication Year<br>le source of information on hydrology in France<br>2015                                                                                                    | t Add Publications<br>heriD can see your<br>corner of the page<br>Results per page:<br>10 ↓<br>added<br>02-May-17 |

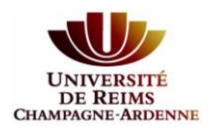

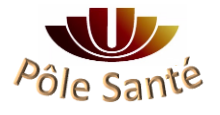

| RESEARCHERID                                                                                                    |                                                                                      |  |
|----------------------------------------------------------------------------------------------------|--------------------------------------------------------------------------------------|--|
| ORCID                                                                                                    |                                                                                      |  |
| You have an ORCID associated with your ResearcherID. Data can<br>What data would you like to exchange between ResearcherID an | be exchanged between your ORCID and ResearcherID accounts. More information d ORCID? |  |
| Profile data                                                                                                    | Go                                                                                   |  |
| Send ResearcherID publications to my ORCID account                                                                            | Go                                                                                   |  |
| Retrieve ORCID publications into my ResearcherID account                                                                      | Go                                                                                   |  |
|                                                                                                    | Back to My Researcher Profile                                                        |  |

6/ Vous autorisez le Web of science à envoyer ces informations à Orcid pour mise à jour

| RES                | EARCHERID                                                                                                    |                                                                                              |                                                     |                                       |                               |                             |                          |
|--------------------|----------------------------------------------------------------------------------------------------|----------------------------------------------------------------------------------------------|-----------------------------------------------------|---------------------------------------|-------------------------------|-----------------------------|--------------------------|
| Home               | My Researcher Profile                                                                                                    | Refer a Colleague                                                                            | Logout Searc                                        | h Interactive Map                     | EndNote >                     |                             |                          |
| Send               | My Publications to: ORCID                                                                                                    | Return to My Researcher                                                                      | Profile                                             |                                       |                               |                             |                          |
| Exchan             | ge Profile Data Between ResearcherlD                                                                                                    | and ORCID   Add ORCID Put                                                                    | blications to: My Publicati                         | ons                                   |                               |                             |                          |
| My Publ            | lications: 1 record(s)                                                                                                    |                                                                                              |                                                     |                                       |                               |                             |                          |
| Select<br>If My Pr | records on this page and send them t<br>ublications privacy setting is private, t                                                                                  | to ORCID. More information the privacy setting of the pub                                    | lications sent to ORCID                             | will be set to limited.               |                               |                             |                          |
|                    |                                                                                                    | Page 1 of 1                                                                                  | Go 🕨 🖿                                              |                                       | 5                             | Sort by: Publication Year 💌 | Results per page: 50 💌   |
| Sele               | ect Page Send                                                                                                    |                                                                                              |                                                     |                                       |                               |                             |                          |
| ☑ 1.               | Title: The hydrological yearbooks put<br>Author(s): Le Gros, Chloe; Sauquet,<br>Source: Houille Blanche-Revue Inter<br>Times Cited: 1<br>DOI: 10.1051/lhb/20150048 | Jished by the Societe Hydrote<br>Eric; Lang, Michel; et al.<br>nationale De L Eau Issue: 4 F | echnique de France: a va<br>Pages: 66-77 Published: | uable source of information of        | n hydrology in France         |                             | (record added 02-May-17) |
| If My P            | ublications privacy setting is private, t                                                                                                    | ■ Page 1 of 1<br>the privacy setting of the pub                                              | Go <b>F</b>                                         | will be set to limited.               | 5                             | Sort by: Publication Year 💌 | Results per page: 50 💌   |
|                    |                                                                                                    |                                                                                              | ) ht                                                | Anne l<br>tp://orcid.org/0000-        | Laure Acharo<br>0002-0729-286 | 1                           |                          |
|                    |                                                                                                    |                                                                                              |                                                     |                                       | (Not You?                     | )                           |                          |
|                    |                                                                                                    | ResearcherID (<br>has asked for the fo                                                       | 2<br>Illowing access to                             | ) your ORCID Record                   | ł                             |                             |                          |
|                    |                                                                                                    | <b>~</b>                                                                                     |                                                     |                                       |                               | **                          |                          |
|                    |                                                                                                    | Add works                                                                                    |                                                     |                                       |                               |                             |                          |
|                    |                                                                                                    | This application will<br>private info in your                                                | not be able to se<br>ORCID Record. P                | ee your ORCID passv<br>rivacy Policy. | word, or other                |                             |                          |
|                    |                                                                                                    |                                                                                              |                                                     | Deny                                  | Authorize                     |                             |                          |

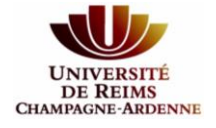

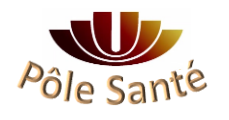

#### Gérer les doublons

Doublon détecté automatiquement et rassemblé sous la même référence, possibilité de choisir la source d'information préférentielle.

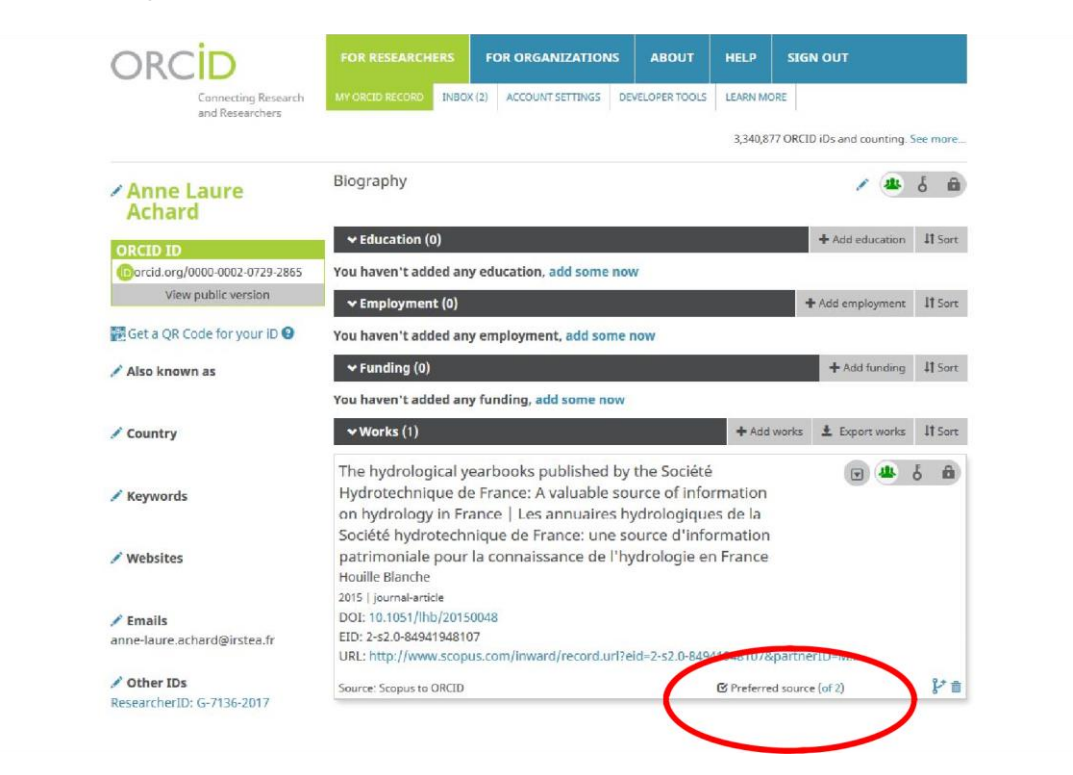

## **Quelques informations complémentaires**

Aucun contrôle de véracité des informations

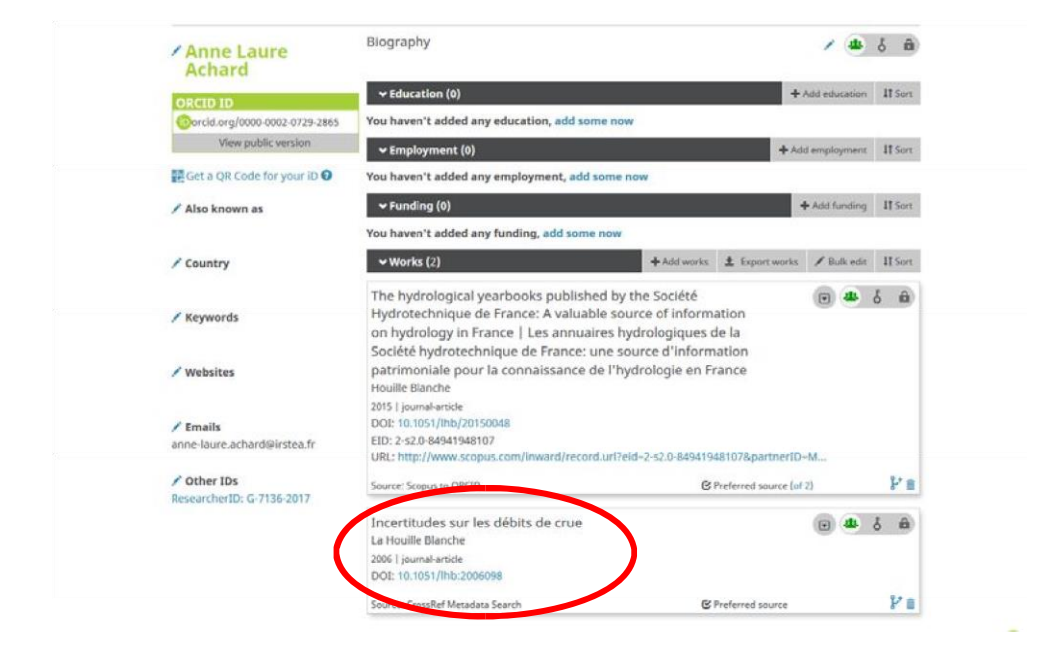

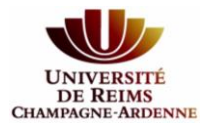

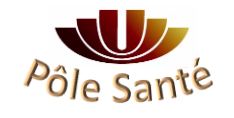

| RCID                                   | FOR RESEARCHERS        | FOR ORGANIZATIONS            | ABOUT          | HELP     | SIGN OUT                             |
|----------------------------------------|------------------------|------------------------------|----------------|----------|--------------------------------------|
| Connecting Research<br>and Researchers | MY ORCID RECORD INDO   | (3) ACCOUNT SETTINGS         | EVELOPER TOOLS | LEARN MO | DRE                                  |
| nne Laure                              |                        |                              |                | 3,340,87 | 77 ORCID iDs and counting. See more. |
| chard                                  | Account                | settings                     |                |          |                                      |
| ID ID                                  | Email and contact pr   | eferences                    | Edit           |          |                                      |
| View public version                    | Language display pr    | eferences                    | Edit           |          |                                      |
|                                        | ORCID inbox notifica   | tions                        | Edit           |          |                                      |
|                                        | Password               |                              | Edit           |          |                                      |
|                                        | Privacy preferences    |                              | Edit           |          |                                      |
|                                        | Security question Edit |                              |                |          |                                      |
|                                        | Deactivate account     | Deactivate this ORCID record |                |          |                                      |
|                                        | Remove duplicate re    | Remove di                    | uplicate re    | cord     |                                      |

#### Gestion de votre compte via « Account settings »

### **Trusted organizations**

You can allow permission for your ORCID Record to be updated by a trusted organization. Find out more

| ganization           |             |  |
|----------------------|-------------|--|
| RCID<br>.scopusfeedl | d<br>d      |  |
| RCID<br>.scopusfeedl | ش<br>d<br>d |  |
| ID                   |             |  |
| ID                   |             |  |

#### Visualisation de l'historique via l'Inbox

| ORCID                                                 | FOR RESEARCHERS FOR         | ORGANIZATIONS ABOU           | T HELP                    | SIGN OUT                     |         |       |
|-------------------------------------------------------|-----------------------------|------------------------------|---------------------------|------------------------------|---------|-------|
| Connecting Research<br>and Researchers                | MY ORCID REFORD INBOX (1) A | CO UNT SETTINGS DEVELOPER TO | 00L5 LEARN MO<br>3,340,87 | RE<br>7 ORCID iDs and counti | ng. See | e mor |
| Anne Laure<br>Achard                                  | From                        | Subject                      |                           | Show                         | v archi | ved   |
| ORCID ID                                              | > CrossRef Metadata Search  | Your ORCID Record            | vas amended               | 11:39                        | £       |       |
| Orcid.org/0000-0002-0729-2865     View public version | ResearcherID                | Your ORCID Record w          | as amended                | 11:01                        | Ł       |       |
|                                                       | ResearcherID                | Your ORCID Record w          | as amended                | 2017-04-28                   | *       |       |
|                                                       | Scopus to ORCID             | Your ORCID Record w          | as amended                | 2017-04-27                   | Ł       |       |

Attention il n'y a pas de mise à jour automatique de votre compte, sauf si vous mentionnez votre identifiant ORCID à l'éditeur au moment de la publication de votre article.

Si c'est le cas, vous recevrez un mail vous demandant l'autorisation explicite d'inclure cette référence sur votre page ORCID.

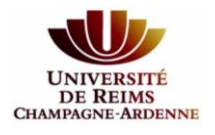

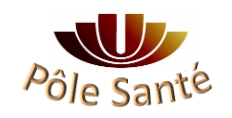